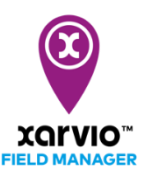

## Arable

Durch die Verknüpfung der Arable-Wetterstation mit dem xarvio FIELD MANAGER werden die Wetterbedingungen in Echtzeit direkt in der Anwendung angezeigt. Zusätzlich fließen die Wetterdaten des Arable-Geräts in die Algorithmen von xarvio ein, sodass die Risiko- und Entwicklungsstadienmodelle verbessert und die Empfehlungen genauer werden.

## 1. Verbinde zunächst Deine Arable Wetterstation mit Deinem FIELD MANAGER Account.

 Logge Dich im FIELD MANAGER ein und gehe in Deinen Profilbereich, indem Du auf Deinen Profilnamen in der oberen rechten Ecke des Bildschirms klickst.

| <del>&lt;</del>                                                   |                                       |                 |                      | Mitteilungen (* Xarvio) |
|-------------------------------------------------------------------|---------------------------------------|-----------------|----------------------|-------------------------|
| Abmelden                                                          | Mein xarvio-Konto                     |                 |                      | Ŭ                       |
|                                                                   | Verwalte und aktualisiere Deine perso | önlichen Daten. |                      |                         |
| Zusammenarbeit                                                    | Vername                               | Nachnamo        |                      |                         |
| Zusammenarbeit<br>Verwalte die Zugriffsrechte auf Deinen Betrieb  | xarvio                                | Test            | ו                    |                         |
| Betriebe                                                          |                                       |                 | J                    |                         |
| Deine und mit Dir geteilte Betriebe                               | E-Mail Adresse                        |                 |                      |                         |
| Verbindung                                                        | germany@xarvio.info                   |                 | ]                    |                         |
| Arvio SCOUTING<br>Importiere Deine SCOUTING-Ergebnisse            | Handynummer                           | Telefonnummer   |                      |                         |
| Wetterstationen     Füge Stationen hinzu und weise sie Feldern zu | 123456789                             | 0800 50 52 827  | J                    |                         |
| Construction Verbundene Apps                                      | Adresse                               |                 |                      |                         |
| Stelle Verbindungen zu anderen Apps her                           | Im Zollhafen 24                       |                 | J                    |                         |
| Mein Konto                                                        | PLZ (99999)                           | Stadt           |                      |                         |
| Benutzer Profil<br>Kontodaten bearbeiten                          | 50364                                 | Köln            | ]                    |                         |
| Eine Liste aller bisherigen Downloads                             | Ich möchte meinen Account löschen     |                 |                      |                         |
| Datenquelle                                                       |                                       |                 |                      |                         |
| Terminal Test                                                     |                                       |                 | Änderungen speichern |                         |
| AGB                                                               |                                       |                 | Anderungen speichern |                         |

Klicke auf der nächsten Seite auf Wetterstationen um fortzufahren und Deine Arable
 Wetterstation im FIELD MANAGER zu integrieren.

| ÷                                                                                                    |                                                                                                    | Reldungen | Benutzer | ۲ |
|----------------------------------------------------------------------------------------------------|----------------------------------------------------------------------------------------------------|-----------|----------|---|
| Benutzer Abmeiden                                                                                                    | Wetterstationen                                                                                                    |           |          |   |
| Zusammenarbeit  Zusammenarbeit Verwalte, wer Zugriff auf Deinen Betrieb hat Betriebe                                                                                                    | ARABLE<br>Hole das Beste aus dem FIELD MANAGER heraus und verknüpfe<br>Deine Wetterstationen von Arabie                                                                                                    |           |          |   |
| Verbindung                                                                                                    | Diechtert das Management von Wetternisken und Pflanzengesundheit und liefert in<br>Echtzeit umsetzbare Erkenntnisse aus Deinem Feld.                                                                                                    |           |          |   |
| xervio SCOUTING<br>Mache Febra und identifiziere Risiken     Wetterstotionen     Füge die Stationen hinzu und ordne sie Deine     Werbundene Apps     Stelle Verbindungen zu anderen Apps her | Importiere Deine Stationen Verbinde Dich mil Arable oder gib Deinen API-Schlüssel ein, um Deine Gerike in den FIELD MANAGER zu Importieren und somit von allen Funktionen zu profitieren. Gib den API-Schlüssel von Arable ein Verbinde Analien stationen |           |          |   |

Um das Gerät mit dem xarvio FIELD MANAGER zu verbinden, wird der API-Schlüssel des Gerätes benötigt. Diesen erhältst Du per E-Mail, direkt nach dem Kauf der Wetterstation.

- Gib den **API-Schlüssel** ein und klicke auf **Verbinde Arable-Stationen**, um fortzufahren.
- Sobald die Verbindung erfolgreich hergestellt ist, werden alle Deine Geräte, die mit diesem API-Schlüssel verbunden sind, mit den FIELD MANAGER verbunden.
- Weise im n\u00e4chsten Schritt der Wetterstation Felder im xarvio FIELD MANAGER zu, um Live-Wetterdaten des Feldes zu erhalten.

| <del>&lt;</del>                                                         |                                                  | Mitteilungen xarvio |
|-------------------------------------------------------------------------|--------------------------------------------------|---------------------|
| Abmelden                                                                | Wetterstationen                                  |                     |
| Zusammenarbeit                                                          | Trennen                                          |                     |
| <b>Zusammenarbeit</b><br>Verwalte die Zugriffsrechte auf Deinen Betrieb | Q Suche nach Namen oder Status der Wetterstation |                     |
| Betriebe<br>Deine und mit Dir geteilte Betriebe                         | A000424       • naktiv                           | 1 Feld              |
| Verbindung                                                              | P A000752<br>haktiv                              | 6Felder             |
| xarvio SCOUTING     Importiere Deine SCOUTING-Ergebnisse                | P A001022                                        | 7Felder             |
| Wetterstationen     Füge Stationen hinzu und weise sie Feldern zu       | P A001225<br>haktiv                              | 1 Feld              |
| Stelle Verbindungen zu anderen Apps her                                 | Public AD01456                                   | 1 Feld              |
| Mein Konto                                                              | P A001501                                        | 33Felder            |
| Benutzer Profil<br>Kontodaten bearbeiten                                | P A001509                                        | 3Felder             |
| Download-Verlauf<br>Eine Liste aller bisherigen Downloads               | P Adol529                                        | 23Felder            |
| Datenquelle                                                             | P A001590                                        | 6Felder             |
| Terminal Test                                                           | A001782                                          | 5Felder             |
| AGB                                                                     | - <sub>(i)</sub> A001808                         | 11Felder 1          |

 Wenn Du Deine Arable-Wetterstation vom FIELD MANAGER trennen möchtest, klicke auf Wetterstationen, und wähle dann die Option Trennen aus.

| ÷                                                                 |                                                           | Mitteilungen 🔹 🔀   |
|-------------------------------------------------------------------|-----------------------------------------------------------|--------------------|
| S xarvio Test Abmelden                                            | Wetterstationen                                           | ĺ                  |
| Zusammenarbeit                                                    | Trennen Q. Suche nach Namen oder Status der Wetterstation |                    |
| Verwalte die Zugriffsrechte auf Deinen Betrieb Betriebe           | Zugewiesene Geräte                                        |                    |
| Deine und mit Dir geteilte Betriebe                               |                                                           | 1 Feld             |
| xarvio SCOUTING     Importiere Deine SCOUTING-Ergebnisse          |                                                           | 6Felder<br>7Felder |
| Wetterstationen     Füge Stationen hinzu und weise sie Feldern zu | A001225<br>haktiv                                         | 1 Feld             |
| OF Verbundene Apps<br>Stelle Verbindungen zu anderen Apps her     |                                                           | 1 Feld             |
| Mein Konto                                                        | P A001501<br>haktiv                                       | 33Felder           |
| Benutzer Profil<br>Kontodaten bearbeiten                          | P A001509                                                 | 3Felder            |
| Download-Verlauf<br>Eine Liste aller bisherigen Downloads         |                                                           | 23Felder           |
| Datenquelle                                                       | A001782                                                   | 6Felder            |
| Terminal Test<br>AGB                                              | T ● Inaktiv<br>- @ A001808                                | SPeider 11Felder 1 |

- Klicke im Pop-up-Bildschirm auf:
- 1. Trenne die Verbindung, um fortzufahren.
- 2. Abbrechen, um die Trennung der Verbindung abzubrechen.

| Verbindung zu              | Arable trennen $\times$      |
|----------------------------|------------------------------|
| Möchtest Du wirklich die V | erbindung zu Arable trennen? |
| Abbrechen                  | Trennen                      |

## 2. Der zweite Schritt besteht darin, der Arable- Wetterstation im FIELD MANAGER ein Feld zuzuweisen

Die Zuordnung des Feldes ist wichtig, um die feldspezifischen Wetterdaten in die agronomischen Modelle von xarvio zu integrieren und genauere Feldempfehlungen zu erhalten.

• Klicke im Bereich Wetterstationen auf **Zuweisen**, um ein Feld hinzuzufügen.

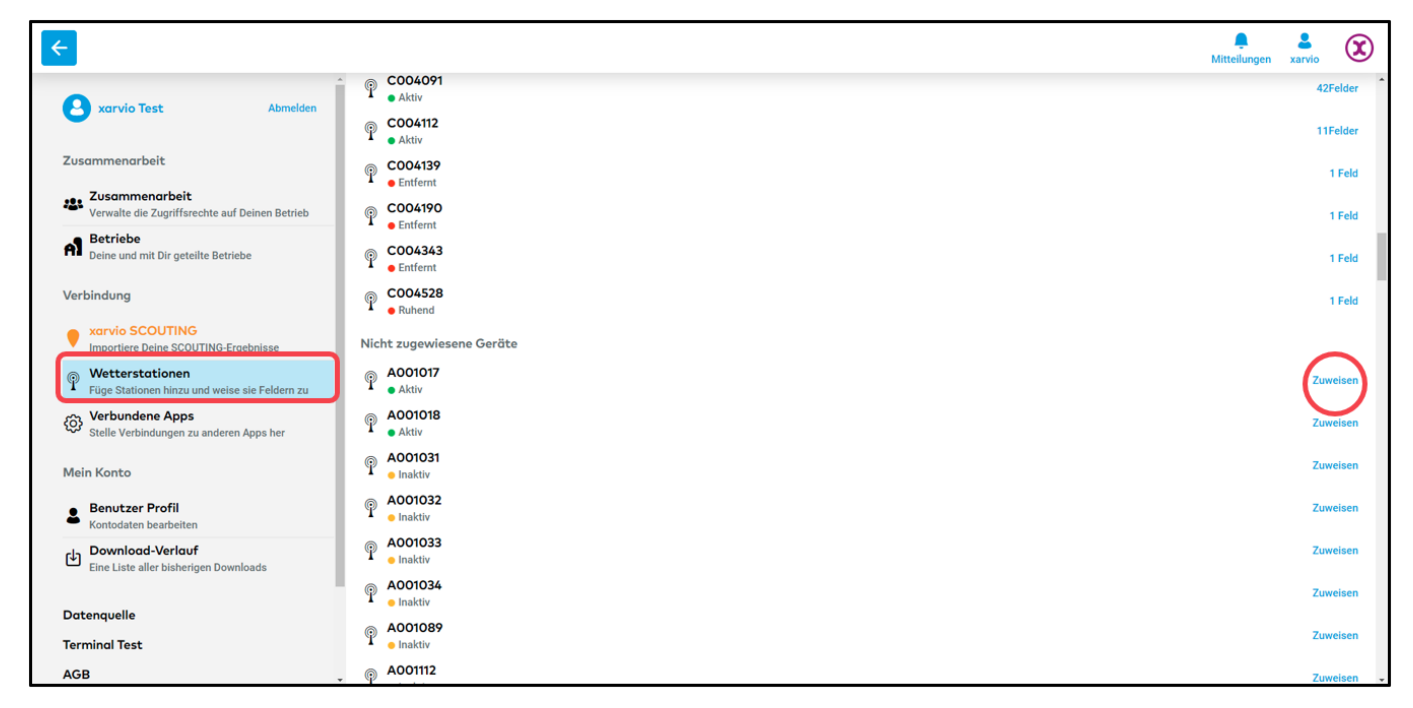

 Wenn einige Deiner Felder bereits der Arable zugewiesen sind und Du ein weiteres hinzufügen möchtest, suche das Gerät und klicke auf Feld zuweisen in der rechten oberen Ecke.

| C00314                     | 6                          |                                             |                                    |                          |                                       |                     | Felder zuweisen    |
|----------------------------|----------------------------|---------------------------------------------|------------------------------------|--------------------------|---------------------------------------|---------------------|--------------------|
|                            | C003146 Station            | Live-Wetter                                 |                                    |                          |                                       |                     |                    |
| 0,3 °C<br>Temperatur       | 98,0 %<br>Luftfeuchtigkeit | 70,5 W/m <sup>2</sup><br>Sonneneinstrahlung | <b>O,O mm</b><br>Niederschlag      | - %<br>Bodenfeuchtigkeit | <b>0,7 m/s</b><br>Windgeschwindigkeit | SSW<br>Windrichtung |                    |
| Status                     |                            |                                             |                                    |                          |                                       |                     |                    |
| Aktiv                      | - %<br>Batteriezu          | stand Sig                                   | r <mark>y Good</mark><br>nalstärke |                          |                                       |                     |                    |
| tationsstand               | ort                        |                                             |                                    |                          |                                       |                     | 10.13432, 54.17189 |
| A A                        |                            | 16                                          |                                    |                          |                                       | A. A                | r.                 |
| a mitrate                  |                            | CIEV                                        | ar 7                               | P P                      | all and the                           | 00                  | enber              |
| A FI                       |                            | JA.                                         | TLP .                              |                          | and the second                        | * 20%               | +                  |
|                            | See a                      | 912                                         | HAR IN                             |                          | 111111111111                          | WIII Jac 1          |                    |
| and alphings               | Sale Production            | 3                                           |                                    |                          | 1976, 11111611164                     | 1111 5 1            |                    |
| Verbundene Fele            | der Historische            | Verbindungen                                |                                    |                          |                                       | 11111 5 1           | -                  |
| Verbundene Fel<br>Feldname | der Historische            | Verbindungen<br>Betriebsname                |                                    |                          | Zugeordnet a                          | m                   | -                  |

Der xarvio FIELD MANAGER listet die Felder auf, die sich in der N\u00e4he des Ger\u00e4tes befinden.
 W\u00e4he die zuzuordnenden Felder aus und klicke auf **Der Station zuweisen**.

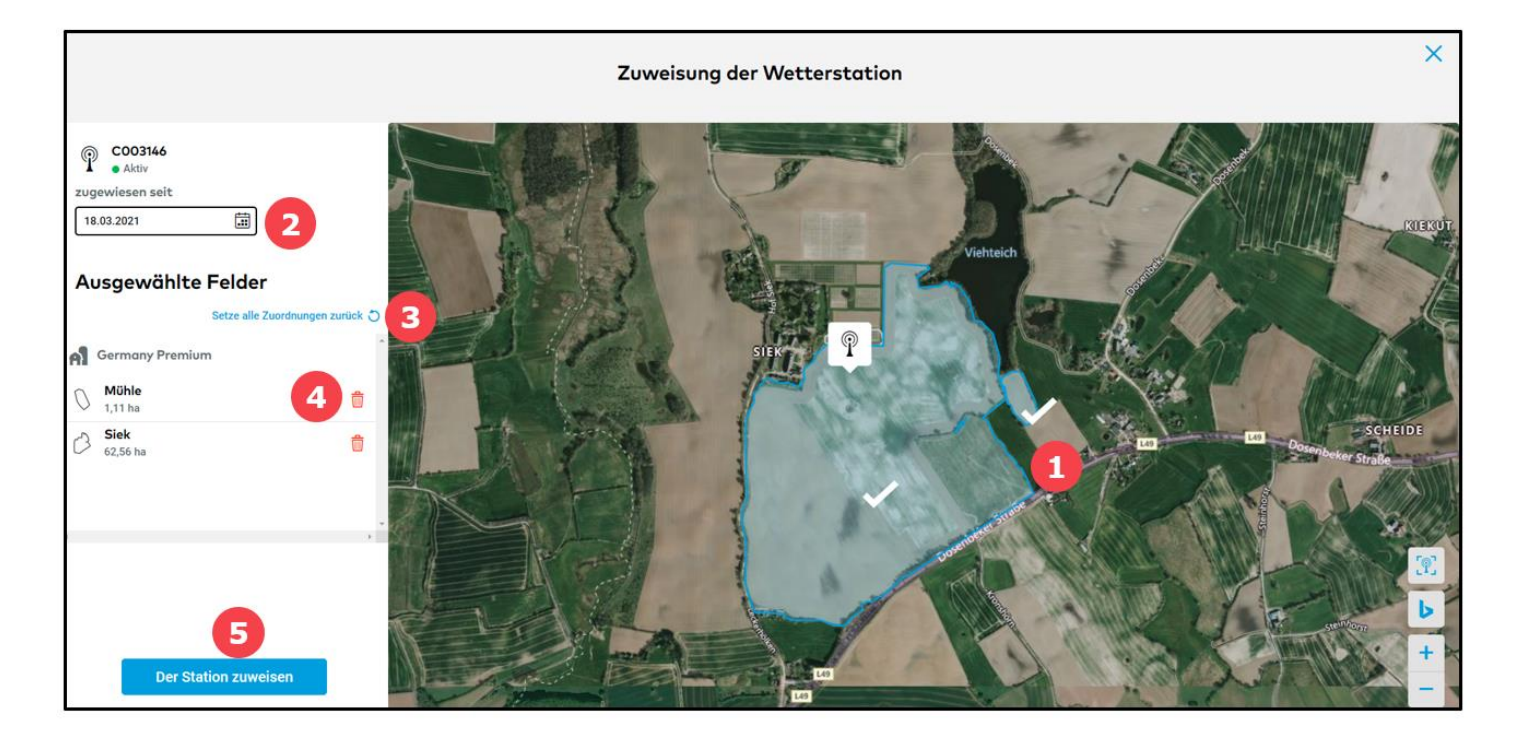

- 1. Wähle Felder auf der Karte aus oder hebe die Auswahl wieder auf, indem Du einfach draufklickst.
- 2. Gib das **Datum** der Zuordnung ein.
- 3. Klicke auf **Setze alle Zuordnungen zurück**, um alle Zuweisungen rückgängig zu machen.
- 4. Klicke auf den Mülleimer, um ein bestimmtes Feld aus der Liste zu löschen.
- 5. Klicken Sie auf **Der Station zuweisen**, um ausgewählte Felder Deiner Wetterstation zuzuordnen.

|                           | 46                         |                                             |                                     |                          |                                       |                                          | Felder zuweise |
|---------------------------|----------------------------|---------------------------------------------|-------------------------------------|--------------------------|---------------------------------------|------------------------------------------|----------------|
|                           | CO03146 Station            | - Live-Wetter                               |                                     |                          |                                       |                                          |                |
| 0,3 °C<br>Temperatur      | 98,0 %<br>Luftfeuchtigkeit | 70,5 W/m <sup>2</sup><br>Sonneneinstrahlung | 0,0 mm<br>Niederschlag              | - %<br>Bodenfeuchtigkeit | <b>0,7 m/s</b><br>Windgeschwindigkeit | SSW<br>Windrichtung                      |                |
| Status                    |                            |                                             |                                     |                          |                                       |                                          |                |
| Aktiv                     | - %<br>Bati                | <b>6</b><br>teriezustand                    | Very Good<br>Signalstärke           |                          |                                       |                                          |                |
| itationsstan              | dort                       |                                             |                                     |                          |                                       |                                          |                |
| 11                        | No.                        | 10                                          | TO                                  |                          |                                       |                                          |                |
| Verbundene F              | elder Historische          | e Verbindungen                              | SIER                                |                          |                                       | Octoonbox.                               | +              |
| Verbundene F<br>Feldname  | elder Historische          | e Verbindungen<br>Betriebsr                 | SIEK                                |                          |                                       | Zugeordnet am                            | ► +<br>-       |
| Verbundene F.<br>Feldname | elder Historische          | e Verbindungen<br>Betriebsr                 | ame<br>ermany Premium<br>Irvio Test |                          |                                       | Zugeordnet am<br>18.März 2021 Bearbeiten | Trener         |

 Wenn Du ein Feld, welches Deinem Arable-Gerät zugeordnet ist, trennen möchtest, klicke auf Trennen.

| € C00314             | 6                          |                                             |                                    |                          |                                |                         | Felder zuweisen    |
|----------------------|----------------------------|---------------------------------------------|------------------------------------|--------------------------|--------------------------------|-------------------------|--------------------|
|                      | C003146 Station            | - Live-Wetter                               |                                    |                          |                                |                         |                    |
| 0,3 °C<br>Temperatur | 98,0 %<br>Luftfeuchtigkeit | 70,5 W/m <sup>2</sup><br>Sonneneinstrahlung | <b>0,0 mm</b><br>Niederschlag      | - %<br>Bodenfeuchtigkeit | 0,7 m/s<br>Windgeschwindigkeit | SSW<br>Windrichtung     |                    |
| Status               |                            |                                             |                                    |                          |                                |                         |                    |
| Aktiv                | - %<br>Batt                | <b>i</b><br>teriezustand                    | Very Good<br>Signalstärke          |                          |                                |                         |                    |
| Verbundene Fel       | ort<br>der Historische     | e Verbindungen                              | SIEK                               |                          | P                              | Caserber                | 10.13432, 54.17189 |
| Feldname             |                            | Betriebsn                                   | ame                                |                          |                                | Zugeordnet am           |                    |
| Nühle                |                            | Al G                                        | <b>ermany Premium</b><br>rvio Test |                          |                                | 18.März 2021 Bearbeiten | Trennen            |
| 3 Siek<br>62,56 ha   |                            | Al G                                        | <b>ermany Premium</b><br>rvio Test |                          |                                | 18.März 2021 Bearbeiten | Trennen            |

 Bestätige den Vorgang auf der nächsten Seite, indem Du auf Trennen klickst. Felder können dem Gerät jederzeit neu zugewiesen werden.

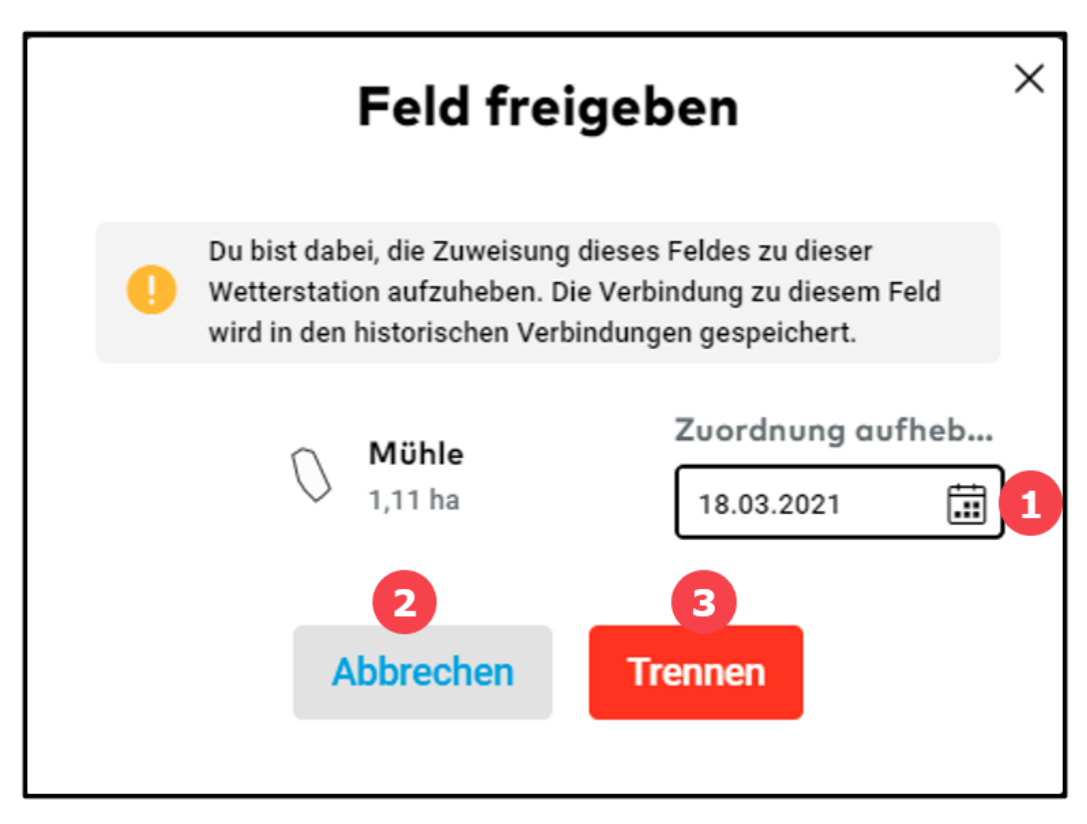

- 1. Gib das **Datum** der der Trennung an.
- 2. Klicke auf **Abbrechen**, wenn Du Deine Meinung änderst.
- 3. Klicke auf **Trennen**, um fortzufahren.
- Getrennte Felder findest Du in Historische Verbindungen.

| ← C00314             | 6                                        |                  |                                |                                 |                                       |                           | Felder zuweisen    |
|----------------------|------------------------------------------|------------------|--------------------------------|---------------------------------|---------------------------------------|---------------------------|--------------------|
| ARABLE P             | C003146 Station - Live-Wette             | er               |                                |                                 |                                       |                           |                    |
| 0,3 °C<br>Temperatur | 98,0 % 70,5<br>Luftfeuchtigkeit Sonnenei | W/m <sup>2</sup> | <b>O,O mm</b><br>Niederschlag  | <b>- %</b><br>Bodenfeuchtigkeit | <b>0,7 m/s</b><br>Windgeschwindigkeit | SSW<br>Windrichtung       |                    |
| Status               |                                          |                  |                                |                                 |                                       |                           |                    |
| Aktiv                | - %<br>Batteriezustand                   |                  | Very Good<br>Signalstärke      |                                 |                                       |                           |                    |
| Stationsstand        | ort<br>der Historische Verbindur         | ngen             | STEK                           |                                 |                                       | Carlos Carlos             | 10.13432, 54.17189 |
| Feldname             |                                          | Betriet          | isname                         |                                 | Zugeordnet am                         | Zuordnung aufheben am     |                    |
| Mühle                |                                          | คใ               | Germany Premium<br>xarvio Test |                                 | 18.März 2021                          | 18.März 2021 Bearbeiten 2 | 3                  |
| 3 Siek<br>62,56 ha   |                                          | A                | Germany Premium<br>xarvio Test |                                 | 18.März 2021                          | 18.März 2021 Bearbeiten   |                    |

- 1. Alle Felder, welche von der Arable getrennt wurden.
- 2. Klicke auf **Bearbeiten**, um das Datum der Trennung zu bearbeiten.
- 3. Lösche das Feld aus der Liste.
- Sobald Deine Felder erfolgreich mit der Arable-Wettersation im xarvio FIELD MANAGER verbunden sind, werden alle Live-Wetterdaten angezeigt, welche von der Wetterstation erfasst werden.

| ← C00314             | 6 1                                             |                                |                          |                                       |                         | Felder zuweisen    |
|----------------------|-------------------------------------------------|--------------------------------|--------------------------|---------------------------------------|-------------------------|--------------------|
|                      | C003146 Station - Live-Wetter                   | 2                              |                          |                                       |                         |                    |
| 0,3 °C<br>Temperatur | 98,0 % 70,5 W<br>Luftfeuchtigkeit Sonneneinstra | //m <sup>2</sup> 0,0 mm        | - %<br>Bodenfeuchtigkeit | <b>0,7 m/s</b><br>Windgeschwindigkeit | SSW<br>Windrichtung     |                    |
| Status 3             |                                                 |                                |                          |                                       |                         |                    |
| Aktiv                | - %<br>Batteriezustand                          | Very Good<br>Signalstärke      |                          |                                       |                         | 0                  |
| Stationsstand        | ort                                             |                                |                          |                                       |                         | 10.13432, 54.17189 |
| Verbundense Fel      | der Historische Verbindungen                    | SIEK                           |                          |                                       |                         |                    |
| Feldname             |                                                 | Betriebsname                   |                          |                                       | Zugeordnet am           |                    |
| Mühle                |                                                 | Germany Premium                |                          |                                       | 18.März 2021 Bearbeiten | Trennen            |
| 3 Siek<br>62,56 ha   |                                                 | Germany Premium<br>xarvio Test |                          |                                       | 18.März 2021 Bearbeiten | Trennen            |

- 1. Zeigt den Gerätenamen an.
- 2. Zeigt die vom Gerät empfangenen Live-Wetterdaten vom Feld an.
- 3. Zeigt den Status des Geräts an Aktivität, Batteriestatus usw.
- 4. Gerätestandort auf der Karte in Form des Breiten- und Längengrads.

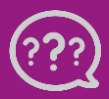